ログアウト

あ 🗢 🗎 9:07

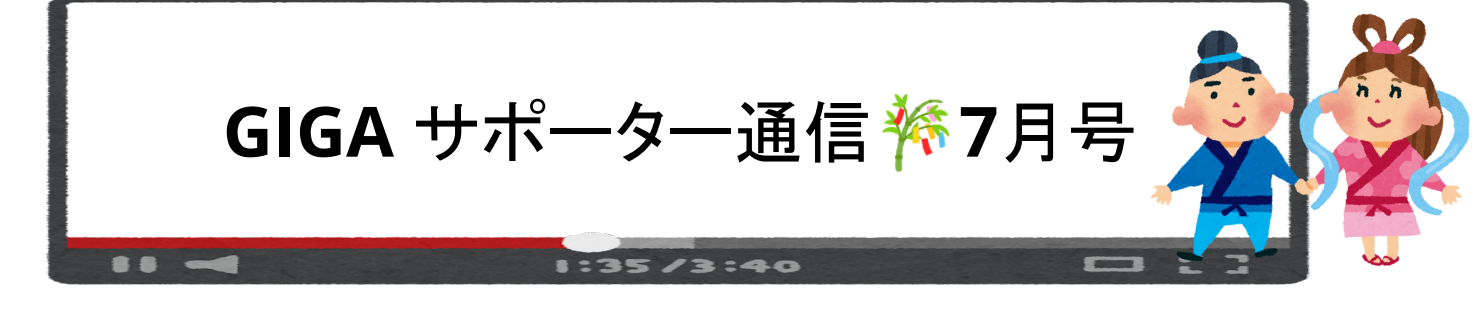

# <u>よく使うアプリをシェルフに固定</u>

## 🕒 🙆 🧿 🧔 💼 💼

## ・シェルフとは

0

Chromebookの下側(設定で右や左にも変更できます)にあるバーのことです。ログアウトボタンや時刻が表示 されています。ここには、よく使うアプリやWebページを固定しておくことができます。

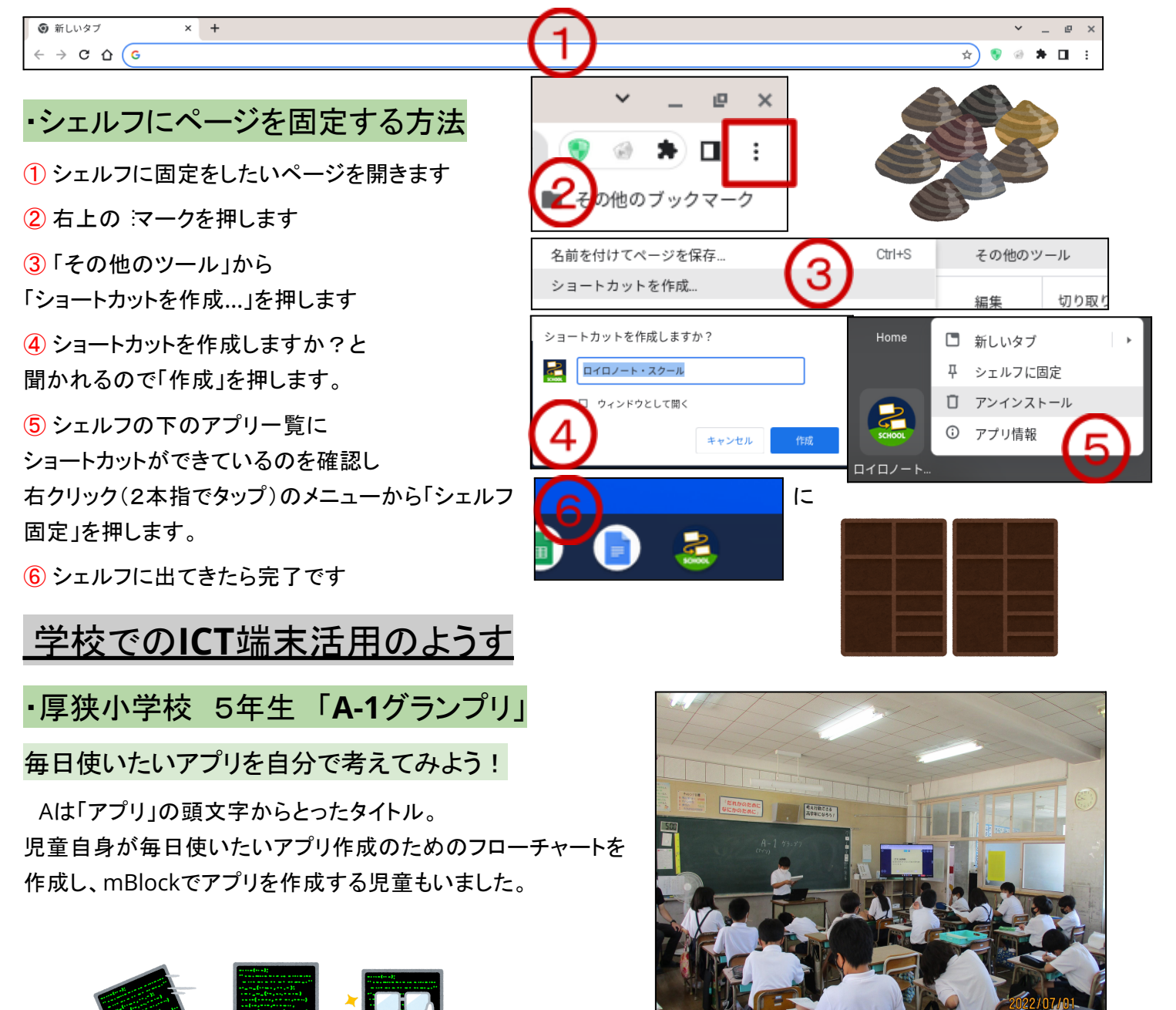

- □「動物の名前をおしえてくれるアプリ」
- □「あいさつをしてくれるアプリ」
- □「プロ野球選手成績表示アプリ」
- □「クラスメイトの将来を予測するアプリ」

など児童の多彩な発想がみられます。「あいさつをしてく れるアプリ」は時間を設定して「おはようございます」が 言えるようプログラミングされていました。

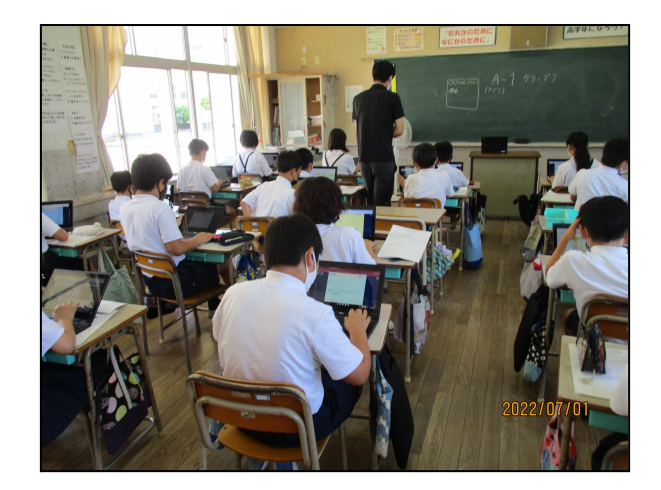

#### ·高千帆中学校

## 1年生 英語 すららドリル

黙々と出された問題を解いていきます。先生が席を回り、操作や回答のサポートを行う場面もありました。すら らドリルは問題を解いて答えを入力すると、すぐに正解が出てくるため、テンポの早い学習が可 能です。

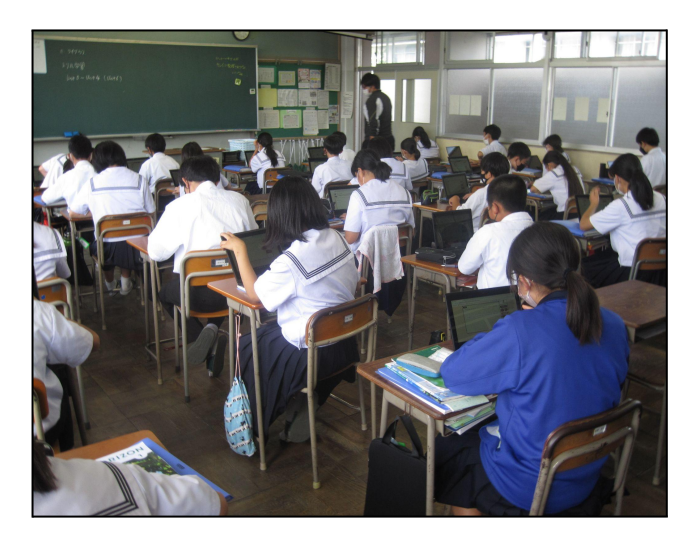

#### 3年生 国語 俳句を作るための季語を調べる

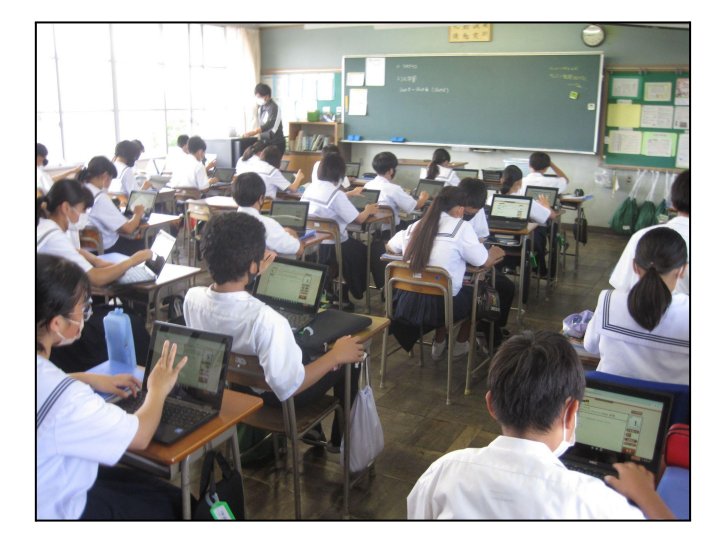

調べ物を行うのに、インターネットは最適です。季語そのものだけではなく、その解説、由来、それが何である か等の知識も得ることができます。検索を行う中で、見つけたわかりやすいサイト、詳細な解説のあるサイト等を 生徒ら同士や先生を通じて共有し、協力しながら季語を調べていました。

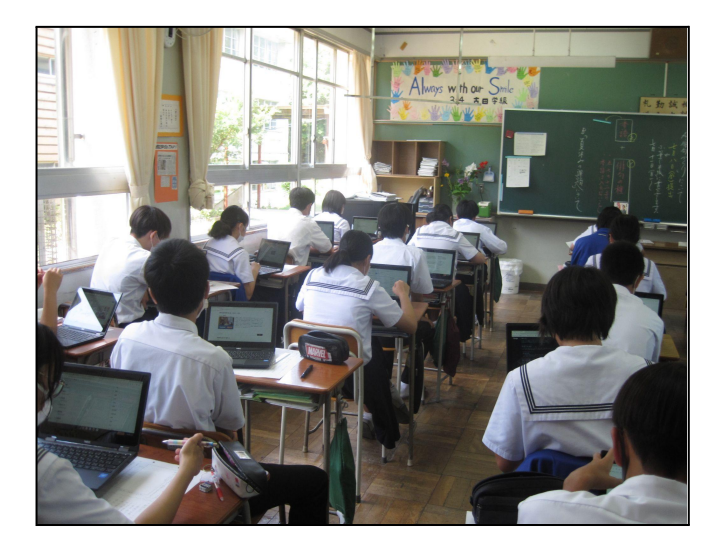

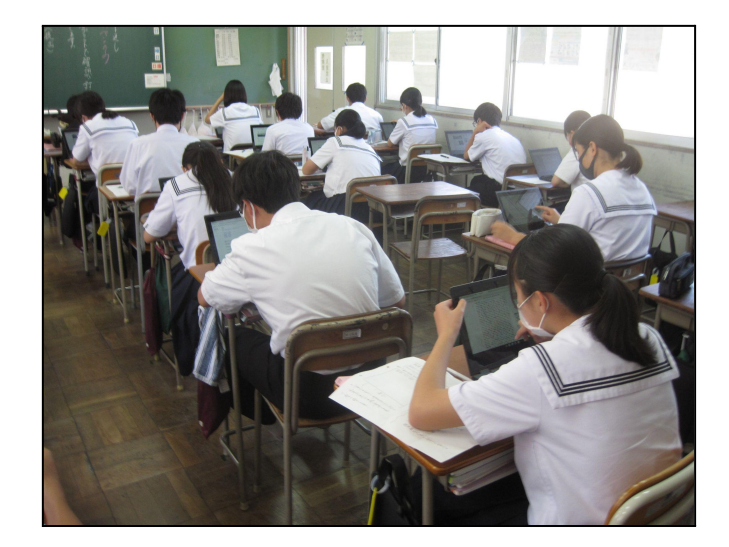

## \*\*\*\*\*\*\*\*\*\*\*\*\*\*\*\*